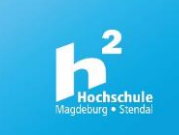

# Leitfaden für Studierende

Funktionsweise LSF

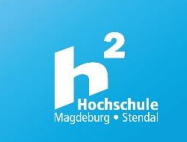

# Inhaltsverzeichnis

| 1. | Funktionsweise des LSF                        |
|----|-----------------------------------------------|
| 2. | Studiumsverwaltung4                           |
|    | Erste Möglichkeit der Einschreibung in Kurse5 |
| 3. | Stundenplan 6                                 |
|    | Zweite Möglichkeit der Einschreibung 7        |
| 4. | Studiengangplan                               |
| 5. | Meine Veranstaltungen9                        |
| 6. | Veranstaltungen 10                            |
|    | Vorlesungsverzeichnis                         |
|    | Dritte Möglichkeit der Einschreibung 11       |
| 7. | Hinweise zum Belegen von Veranstaltungen: 12  |
|    | Belegungsfristen 12                           |
|    | Anmeldephase                                  |
|    | Platzvergabe                                  |
|    | Verschiedene Belegverfahren                   |
|    | Nachmeldephase                                |
|    | Belegungsstatus                               |
|    | Angabe von Prioritäten 14                     |
| 8. | Weitere Funktionen 14                         |
| 9. | Verschiedene Meldungen des Systems15          |

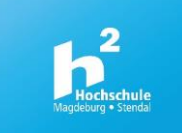

### 1. Funktionsweise des LSF

Das HIS-Modul LSF (Lehre, Studium, Forschung) ist eine Webanwendung für die Lehre und das Studium, die Informationen zu den einzelnen Veranstaltungen der Hochschule bereitstellt. Darüber hinaus bietet es den Studierenden Funktionen wie unter anderem das Zusammenstellen des eigenen Stundenplans und die Online-Einschreibung in Veranstaltungen inklusive Priorisierung präferierter Lehrveranstaltungen.

LSF <u>ohne Anmeldung</u> beinhaltet vier Hauptkategorien: *Studentische Leben, Veranstaltungen, Einrichtungen sowie Räume und Gebäude.* 

Ste sind hier: Startseite

Man kann unter anderem Studiengangpläne und Raumbelegungen einsehen. Für die Nutzung erweiterter Funktionen in LSF ist eine Anmeldung mit Ihrem Hochschul-Account notwendig.

LSF <u>mit Anmeldung</u> (Hochschul-Account) gibt einen Einblick in fünf Hauptkategorien: *Meine Funktionen, Veranstaltungen, Einrichtungen, Räume und Gebäude sowie Personen*.

 Meine Funktionen
 Studentisches Leben
 Veranstaltungen
 Organisationseinheiten
 Räume und Gebäude
 Personen

 Sie sind hier: Startseite
 Startseite
 Startseite
 Startseite
 Startseite
 Startseite
 Startseite
 Startseite
 Startseite
 Startseite
 Startseite
 Startseite
 Startseite
 Startseite
 Startseite
 Startseite
 Startseite
 Startseite
 Startseite
 Startseite
 Startseite
 Startseite
 Startseite
 Startseite
 Startseite
 Startseite
 Startseite
 Startseite
 Startseite
 Startseite
 Startseite
 Startseite
 Startseite
 Startseite
 Startseite
 Startseite
 Startseite
 Startseite
 Startseite
 Startseite
 Startseite
 Startseite
 Startseite
 Startseite
 Startseite
 Startseite
 Startseite
 Startseite
 Startseite
 Startseite
 Startseite
 Startseite
 Startseite
 Startseite
 Startseite
 Startseite
 Startseite
 Startseite
 Startseite
 Startseite
 Startseite
 Startseite
 Startseite
 Startseite

## Meine Funktionen

Diese Funktionen beziehen auf die Studiumsverwaltung, wie unter anderem das bequeme Zusammenstellen des eigenen **Stundenplans und die Online-Einschreibung in Veranstaltungen inklusive Priorisierung präferierter Lehrveranstaltungen.** 

## **Studentisches Leben**

Hier sind nützliche Links für Studenten zusammengefasst, z.B. zum Studentenwerk.

## Veranstaltungen

Sie können sich in dieser Kategorie z.B. das **Vorlesungsverzeichnis** ansehen sowie gezielt nach Veranstaltungen suchen. Es ist auch möglich, eine Übersicht von Veranstaltungen zu bestimmten Studiengängen anzuzeigen.

## Organisationseinheiten

Machen Sie sich vertraut mit der Hochschulstruktur. Sie erhalten Informationen zu den einzelnen Einrichtungen, z.B. Kontaktdaten, zugehörige Personen oder Veranstaltungen. Darüber hinaus kann direkt nach Einrichtungen gesucht werden. Eine Lehrkörperliste gibt einen Überblick zu den Dozenten Ihres Fachbereiches.

## Räume und Gebäude

Dieser Abschnitt beinhaltet die Raumsuche und die Anzeige von Raumbelegungsplänen.

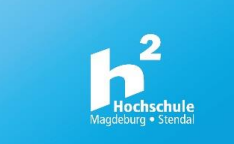

# Personen

An dieser Stelle ist eine Personensuche sowie die Anzeige von Lehrpersonenplänen möglich.

Im rechten oberen Bereich des Bildschirms kann das Semester gewechselt werden. Dies ist besonders von Bedeutung, wenn Sie sich in den Semesterferien für Veranstaltungen des folgenden Semesters informieren und einschreiben wollen! Mit Semesterbeginn erfolgt eine Umstellung des Standardwertes auf das aktuelle Semester.

|         |  | SoSe 2020   Hilfe   Sitemap   🎛 |
|---------|--|---------------------------------|
|         |  |                                 |
| Cobäudo |  |                                 |
| Gebaude |  |                                 |

In den nachfolgenden Ausführungen werden die wichtigsten Menüpunkte für Studierende erläutert.

|                                                     | Meine Funktionen | Studentisches Leben                    | Veranstaltungen              | Organisationseinh |  |  |  |  |  |
|-----------------------------------------------------|------------------|----------------------------------------|------------------------------|-------------------|--|--|--|--|--|
| ie sind hier: <u>Startseite</u> 🗲 <u>Studiumsve</u> | waltung          |                                        |                              |                   |  |  |  |  |  |
| Studiumsverwaltung Studiumsverwaltung               |                  |                                        |                              |                   |  |  |  |  |  |
| Buchungsmanagement                                  |                  | 0                                      |                              |                   |  |  |  |  |  |
| Stundenplan                                         | Hilfetext        | Hilfetext                              |                              |                   |  |  |  |  |  |
| Mein Studiengangplan                                | Wichtig: wechsel | nde Veranstaltung liegt!!              |                              |                   |  |  |  |  |  |
| Meine Veranstaltungen                               |                  | ······································ |                              |                   |  |  |  |  |  |
| Meine Auswertungen                                  | Weitere Informa  | tionen zum Belegen von Veranst         | altungen erhalten Sie unter: |                   |  |  |  |  |  |
|                                                     | ZKI> LSF: Beleg  | gen der Veranstaltung (Studente        | n) (pdf-Datei)               |                   |  |  |  |  |  |
|                                                     |                  |                                        |                              |                   |  |  |  |  |  |
|                                                     | Meine Module     |                                        |                              |                   |  |  |  |  |  |
|                                                     | Weitere Module   | e                                      |                              |                   |  |  |  |  |  |

Unter dem Menüpunkt "Studiumsverwaltung" haben Sie die Möglichkeit über "Meine Module" auf eine Modulübersicht Ihres aktuellen Semesters zu gelangen

Durch **Klicken** auf einen z.B. in der Abbildung gelb markierten Ordner für Ihr entsprechendes Fachsemester, gelangen Sie zur Modulübersicht.

|                                                      | Meine Funktionen        | Studentisches Leb                                                     | en Veranstaltung                | en            |  |  |  |  |
|------------------------------------------------------|-------------------------|-----------------------------------------------------------------------|---------------------------------|---------------|--|--|--|--|
| Sie sind hier: <u>Startseite</u> 🔶 <u>Studiumsve</u> | rwaltung 🔸 Meine Module |                                                                       |                                 |               |  |  |  |  |
| Studiumsverwaltung                                   | Sie sind                | hier: Studiengangmodule-                                              | _SF                             |               |  |  |  |  |
| Buchungsmanagement                                   | Internatio              | onale Fachkommunikation ur                                            | nd Übersetzen (InterFach), Fach | nsemester: 3, |  |  |  |  |
| Stundenplan                                          | Studie                  | Studiengang : Internationale Fachkommunikation und Übersetzen InterFa |                                 |               |  |  |  |  |
| Mein Studiengangplan                                 | <b>i</b>                | 1> 1 mal 12: Modul: M                                                 | odul: FK2Sem, FK 2. Semest      | er 🛈          |  |  |  |  |
| Meine Veranstaltungen                                | •                       | 2 und 1 mal 0: Modul: M                                               | odul: FK4Sem, FK 4. Semeste     | er 🛈          |  |  |  |  |
| Meine Auswertungen                                   | •                       | 📍 3 und 1 mal 0: Modul: Modul: FK6Sem, FK 6. Semester 🛈               |                                 |               |  |  |  |  |
| Navigation ausblenden                                |                         | 4 🖌 und Modul: Modul:                                                 | FK3Sem, FK 3.Semester 🛈         |               |  |  |  |  |

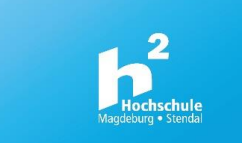

# Erste Möglichkeit der Einschreibung in Kurse

Mit dem Öffnen der Modulübersicht haben Sie einen Einblick auf die Veranstaltungen und den Status der Belegung. Sie können sich durch **Klicken** auf **"belegen/abmelden**" für einen Kurs einschreiben bzw. austragen.

| Ļ | 4 🗸 und | Modul: Modul:     | FK3Sem, F | K 3.Seme | ster Ü           |   |
|---|---------|-------------------|-----------|----------|------------------|---|
|   | VstNr.  | Veranstaltung     | VstArt    | Aktion   |                  |   |
|   |         | Einführung in LSF | Seminar   |          | belegen/abmelden | ~ |

Durch die Anwahl von "belegen/abmelden" gelangen Sie in die Einzelansicht dieser Lehrveranstaltung. In dieser Ansicht bekommen Sie einen Überblick über alle wesentlichen Kursdaten.

| Sie sind hier: Startseite → Studiumsverwaltung → Mein | ne Module                   |         | -               |        |                |          |             |             |                        |                 |               |          |         |        |     |
|-------------------------------------------------------|-----------------------------|---------|-----------------|--------|----------------|----------|-------------|-------------|------------------------|-----------------|---------------|----------|---------|--------|-----|
| Studiumsverwaltung                                    | Einf                        | ühru    | ng in LSF - Eir | nzelar | nsicht         |          |             |             |                        |                 |               |          |         |        |     |
| Buchungsmanagement                                    | Zurüc                       | :k      | 0               |        |                |          |             |             |                        |                 |               |          |         |        |     |
| Stundenplan                                           | Eur                         | letione |                 | T      |                |          | helegen/;   | abmelden    |                        |                 |               |          |         |        |     |
| Mein Studiengangplan                                  | Fui                         | iktione | markierte       | Termin | mine vormerken |          |             |             |                        |                 |               |          |         |        |     |
| Meine Veranstaltungen                                 | Seit                        | teninh  | alt: Grunddaten | Term   | nine 🛛         | 7ugeord  | nete Perso  | n Studie    | ngänge                 | Finrich         | ntungen       | Struktur | baum    |        |     |
| Meine Auswertungen                                    |                             |         |                 |        |                |          |             |             |                        |                 |               |          |         |        |     |
| Navigation ausblenden                                 | Grun                        | nddate  | en              |        |                |          |             |             |                        |                 |               |          |         |        |     |
|                                                       | Vera                        | anstal  | tungsart        | Se     | eminar         | ar       |             |             |                        | Langte          | ct            |          |         |        |     |
|                                                       | Vera                        | anstal  | tungsnummer     |        |                |          |             |             | Kurztex                | t               |               |          |         |        |     |
|                                                       | Semester                    |         |                 | So     | SoSe 2020      |          |             |             |                        | SWS             |               |          | 2       |        |     |
|                                                       | Erwartete Teilnehmer/-innen |         |                 | ien 1  | 1              |          |             |             | Max. Teilnehmer/-innen |                 |               | 1        |         |        |     |
|                                                       | Rhy                         | thmus   | ;               | je     | jedes Semester |          |             | Studienjahr |                        |                 |               |          |         |        |     |
|                                                       | Cree                        | dits    |                 |        |                |          |             |             | Belegung               |                 |               | Beleg    | pflicht |        |     |
|                                                       | Нур                         | erlink  |                 |        |                |          |             |             |                        |                 |               |          |         |        |     |
|                                                       | Bele                        | egungs  | fristen         | Т      | est - Na       | achmeld  | ung SoSe2   | 020 01.0    | 9.2020                 | - 10.09.2       | 020 akt       | tuell    |         |        |     |
|                                                       |                             |         |                 | Т      | est - Ei       | nschreib | ung SoSe2   | 0 17.08.    | 2020 - 3               | 1.08.202        | 20            |          |         |        |     |
|                                                       | Term                        | nine G  | ruppe: 1-Grupp  | pe 📾   |                |          |             |             |                        |                 |               |          |         |        |     |
|                                                       |                             | Tag     | Zeit            | Rhyth  | hmus           | Dauer    |             |             | Raum                   | ı               | Raum-<br>plan | Lehrpe   | rson    | Status | Ber |
|                                                       | →                           | Mo.     | 08:00 bis 08:30 | woch   |                | 07.09.2  | 2020 bis 21 | .09.2020    | Haus                   | <u>1 - 1.43</u> |               | Beckma   | inn     |        | Ρ   |
|                                                       | Grup                        | pe 1-G  | ruppe: 🗌 vorme  | rken 🕇 | jetzt          | belegen  | / abmelde   | n mark      | kierte Te              | ermine v        | ormerkei      | n        |         |        |     |

Nun muss nur noch unterhalb der Termin "jetzt belegen/abmelden" angewählt und Sie haben sich in die Veranstaltung eingeschrieben.

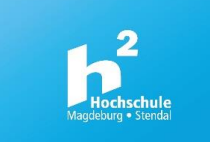

# 3. Stundenplan

Unter dem Menüpunkt "Stundenplan" finden Sie alle Veranstaltungen, in die Sie sich eingeschrieben haben, sowie den Status Ihrer Belegung. Für eine <u>korrekte Ansicht</u> wählen Sie bitte unter "Anzeigeoptionen" die "Semesteransicht" aus. Es besteht auch die Möglichkeit sich den Plan als PDF auszudrucken. Der rote Kasten signalisiert Überschneidungen der Module.

| Anzei | igeoptionen                                                                                                    |                                                                                                    |                                                                                                    |                                   |  |  |  |
|-------|----------------------------------------------------------------------------------------------------|----------------------------------------------------------------------------------------------------|----------------------------------------------------------------------------------------------------|-----------------------------------|--|--|--|
| Sem   | esteransicht                                                                                                    |                                                                                                    | ~ anz                                                                                                   | eigen aktuell: S                  |  |  |  |
| 📑 Pe  | ersönlicher Stundenplan                                                                                                    | belegen/                                                                                                    | abmelden                                                                                                | Plan speichern                    |  |  |  |
|       | Einzeltermin                                                                                                    |                                                                                                    | Blockv                                                                                                  | eranstaltung                      |  |  |  |
| Zeit  | Montag                                                                                                    |                                                                                                    |                                                                                                    | Diens                             |  |  |  |
| vor 8 |                                                                                                    |                                                                                                    |                                                                                                    |                                   |  |  |  |
| 8     | 2-Gruppe Einführung in LS<br>2 SWS<br>Montag, 08:30 - 09:00 , wöch<br>Seminar, Raum : 1.43                                                                                                    | FK8.1 Technik- und Naturw<br>4 SWS deutsch<br>Dienstag, 08:15 - 09:45 , wöch<br>Vorlesung, Raum : SR7<br>P<br>ZU B abmelden |                                                                                                    |                                   |  |  |  |
| 9     |                                                                                                    |                                                                                                    |                                                                                                    |                                   |  |  |  |
| 10    | FK8.1 Technik- und Naturw<br>4 SWS deutsch<br>Montag, 10:00 - 11:30 , wöch<br>Vorlesung, Raum : SR7                                                                                              | <b>1-Gruppe FK6.3 Informatio</b><br>2 SWS deutsch<br>Dienstag, 10:00 - 11:30 , wöch<br>Übung, Raum : 0.18                   |                                                                                                    |                                   |  |  |  |
| 11    | ZU B abmelden Informatio                                                                                                    | on 🕅                                                                                                    | <b>ZUB</b> Zur Z                                                                                        | <b>ZUB</b> Zur Zeit keine Belegun |  |  |  |
| 12    |                                                                                                    |                                                                                                    |                                                                                                    |                                   |  |  |  |
| 13    | <b>1-Gruppe FK6.2 Präsentati</b><br>2 SWS deutsch<br>Montag, 12:30 - 14:00, wöch<br>Übung, Raum : 2.07<br>P<br><b>ZUB</b> Zur Zeit keine Belegung möglich Info                                   | ormation                                                                                                    | 1-Gruppe FK9.2 Mündliche<br>2 SWS englisch<br>Dienstag, 12:30 - 14:00 , wöch<br>Übung, Raum : 2.04<br>P |                                   |  |  |  |
| 14    | 1-Gruppe FK9.1 Grammatik<br>2 SWS englisch<br>Montag, 14:15 - 15:45, wöch                                                                                                    |                                                                                                    |                                                                                                    |                                   |  |  |  |
| 15    | Übung, Raum : 2.45<br>P<br><b>ZUB</b> Zur Zeit keine Belegung möglich Info                                                                                                    | rmation                                                                                                    |                                                                                                    |                                   |  |  |  |
| 16    | FK11.1 Vorbereitung des S<br>2 SWS englisch<br>Montag, 16:00 - 17:30, wöch<br>Übung, Raum : 0.04<br>P<br>ZUB Zur Zeit keine Belegung möglich Info<br>1-Gruppe FK9.3 Schriftlic<br>2 SWS englisch | rmation                                                                                                    | ]                                                                                                    |                                   |  |  |  |

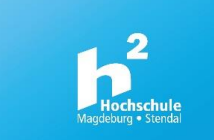

# Zweite Möglichkeit der Einschreibung

| > | Anze  | igeoptionen                                                                                                    |                                                      |                                                                                                    |                                                                                    |                |  |  |  |  |
|---|-------|----------------------------------------------------------------------------------------------------|------------------------------------------------------|----------------------------------------------------------------------------------------------------|------------------------------------------------------------------------------------|----------------|--|--|--|--|
|   | Sem   | esteransicht                                                                                                    |                                                      | ✓ anzeig                                                                                                    | en aktuell: Se                                                                     | emesteransicht |  |  |  |  |
|   | 📑 Pe  | ersönlicher Stundenplan                                                                                                    | belegen/abn                                          | melden F                                                                                                    | lan speichern                                                                      |                |  |  |  |  |
|   |       | Einzeltermin                                                                                                    |                                                      | Blockveranstaltung                                                                                                    |                                                                                    |                |  |  |  |  |
|   | Zeit  | Montag                                                                                                    |                                                      | Dienstag                                                                                                    |                                                                                    |                |  |  |  |  |
|   | vor 8 |                                                                                                    |                                                      |                                                                                                    |                                                                                    |                |  |  |  |  |
|   | 8     | 1-Gruppe Einführung in LS         2 SWS         Montag, 08:00 - 08:30, wöch         Start : 07:09.2020         Ende : 21:09.2020         Seminar, Raum : 1.43         Zugeordnete Lehrperson: Beckmann         Durchf. Lehrperson: Beckmann         Einrichtung: FB Soziale Arbeit, Gesundheit und Medien         Fachbereich         P         V, ZU B       abmelden | -<br>FH<br>4 S<br>Di<br>Sta<br>Sta<br>Vo<br>Zu<br>Zu | K8.1 Techni<br>SWS deutsch<br>ienstag, 08:15 -<br>art : 07.04.2020<br>ode : 14.07.2020<br>orlesung, Raum<br>igeordnete Lehi                                    | <mark>k- und Naturw</mark><br>09:45 , wöch<br>)<br>)<br>: SR7<br>rperson: Warnecke |                |  |  |  |  |
|   |       | 2-Gruppe Einführung in LS         2 SWS         Montag, 08:30 - 09:00 , wöch         Start : 07.09.2020         Ende : 21.09.2020         Seminar, Raum : 1.43         Zugeordnete Lehrperson: Beckmann         Durchf. Lehrperson: Beckmann         Einrichtung: FB Soziale Arbeit, Gesundheit und Medien         Fachbereich         V B       Platz beantragen      | -<br>tion                                            | Durchf. Lehrperson: Warnecke<br>Einrichtung: FB Soziale Arbeit, Gesundheit und Medien -<br>Fachbereich<br>P<br>ZUB Zur Zeit keine Belegung möglich Information |                                                                                    |                |  |  |  |  |
|   | 9     |                                                                                                    |                                                      |                                                                                                    |                                                                                    |                |  |  |  |  |

Durch Klicken auf **Belegen/Abmelden** (grün) werden Sie weitergeleitet auf die Gesamtansicht des Menüpunktes "Veranstaltungen" und können sich dort in die Veranstaltungen einschreiben bzw. abmelden.

Durch Klicken auf **Abmelden/Platz beantragen** (gelb) gelangen Sie zur Einzelansicht der Veranstaltung, ebenfalls unter dem Menüpunkt "Veranstaltungen".

# Hinweis:

Wollen Sie Ihren Plan speichern, müssen Sie Veranstaltungen vormerken oder belegen.

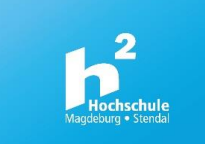

# 4. Studiengangplan

Der Menüpunkt "Studiengangplan" beinhaltet alle Module des Semesters Ihres Studiengangs in einer Übersicht. Dort können Sie sich Veranstaltungen für Ihren persönlichen **Stundenplan** vormerken, jedoch **nicht** den Status Ihrer Belegung sehen.

| - |                               |                         |                                                                                          |                               |                   |                                                                                                    |                     |                    |                                                          |                                                                                             |                                        |
|---|-------------------------------|-------------------------|------------------------------------------------------------------------------------------|-------------------------------|-------------------|----------------------------------------------------------------------------------------------------|---------------------|--------------------|----------------------------------------------------------|---------------------------------------------------------------------------------------------|----------------------------------------|
|   |                               |                         |                                                                                          | Meine Funktionen              | Studentisches Leb | Veranstaltunge                                                                                      | n Organisationse    | inheiten Ri        | äume und Gebäude                                         |                                                                                             |                                        |
| 5 | e sind nier: <u>Startseit</u> | 8                       |                                                                                          |                               |                   |                                                                                                    |                     |                    |                                                          |                                                                                             |                                        |
| ſ | Anzeigeoptio                  | nen                     |                                                                                          |                               |                   |                                                                                                    |                     |                    |                                                          |                                                                                             |                                        |
|   | Vorlesungsz                   | eitansicht              | ~ anzeigen                                                                               | aktuell: Vorlesungszeitansich | t                 |                                                                                                    |                     |                    |                                                          |                                                                                             |                                        |
|   | 🛱 Studier                     | ngang - Lehrplan        | Veranstaltungen vi                                                                       | ormerken                      |                   |                                                                                                    | Liste: → kurz → mit | ttel 🔸 lang 🛛 Plan | $: \rightarrow kurz \rightarrow mittel \rightarrow lang$ | Druckversion (PDF)                                                                          | Liste der Block- und Einzeltermine (PD |
|   | Internationale F              | achkommunikation und Üb | ersetzen, Semester von: 3, Se                                                            | mester bis: 3                 |                   |                                                                                                    |                     | Einzelterm         | nin Blockver                                             | anstaltung                                                                                  | 14-tägl. Veranstaltung                 |
|   | Zeit                          | Montag                  |                                                                                          | Dienstag                      |                   |                                                                                                    | Mittwoch            |                    | Donnerstag                                               |                                                                                             | Freitag                                |
|   | vor 8                         |                         |                                                                                          |                               |                   |                                                                                                    |                     |                    |                                                          |                                                                                             |                                        |
|   | 8                             |                         | FK11 Sprache und Kommunik<br>08:15 - 09:45 (wöcn)<br>Start: 13:10:2020                   |                               |                   | FK11 Learning English Onl<br>08:15 - 09:45 (w6cn)<br>Start: 07:10.2020                              |                     |                    |                                                          | FK11 Cultural Stu<br>08:15 - 09:45 (w6cn)<br>Start: 02:10.2020                              | dies                                   |
|   | 9                             | E                       | Ende: 09.02.2021<br>Haus 1 - 1.04 Übung<br>P                                             |                               | vormerken         | Ende: 10.02.2021<br>Ubung<br>P                                                                      |                     | vormerken          |                                                          | Ende: 05.02.2021<br>Obung<br>P                                                              | uormerke                               |
|   | 10                            | Ē                       |                                                                                          |                               |                   | FK11 Learning English Onl<br>10:00 - 11:30 (w0cm)<br>Start: 07.10.2020<br>Ende: 10.02.2021<br>Doung |                     |                    |                                                          | FK11 Cultural Stu<br>10:00 - 11:30 (w6cn)<br>Start: 05:02:2021<br>Ende: 05:02:2021<br>Obung | dies                                   |
|   | 11                            | E                       |                                                                                          |                               |                   | P                                                                                                   |                     | vormarkan          |                                                          |                                                                                             | vormerka                               |
|   | 12                            |                         | 1-Gruppe FK11 Introductio<br>12:30 - 14:00 (w8cn)                                        |                               |                   |                                                                                                    |                     |                    |                                                          |                                                                                             |                                        |
|   | 13                            |                         | Stafe: 09.10.2020<br>Ende: 09.02.2021<br>Obung<br>P                                      |                               | vormerken         |                                                                                                    |                     |                    |                                                          |                                                                                             |                                        |
|   | 14                            | ŧ                       | 2-Gruppe FK11 Introductio<br>14:15 - 15:45 (w6cn)<br>Start: 08.10.2020<br>Ender: 09.2021 |                               |                   |                                                                                                    |                     |                    |                                                          |                                                                                             |                                        |
|   | 15                            | E                       | Obung<br>P                                                                               |                               | vormerken         |                                                                                                    |                     |                    |                                                          |                                                                                             |                                        |

|                                                                                   |        |                                                                                                    | Meine Funktionen               | Stud | entisches Leben                            |  |  |  |  |  |  |
|-----------------------------------------------------------------------------------|--------|----------------------------------------------------------------------------------------------------|--------------------------------|------|--------------------------------------------|--|--|--|--|--|--|
| ind hier: <u>Startseite</u>                                                       |        |                                                                                                    |                                |      |                                            |  |  |  |  |  |  |
| Anzeigeoptionen                                                                   |        |                                                                                                    |                                |      |                                            |  |  |  |  |  |  |
| Vorlesungszeitar                                                                  | nsicht | ∽ anzeigen                                                                                                    | aktuell: Vorlesungszeitansicht |      |                                            |  |  |  |  |  |  |
| Studiengang - Lehrplan Veranstaltungen vormerken (2)                              |        |                                                                                                    |                                |      |                                            |  |  |  |  |  |  |
| ternationale Fachkommunikation und Übersetzen , Semester von: 3 , Semester bis: 3 |        |                                                                                                    |                                |      |                                            |  |  |  |  |  |  |
| leit                                                                              | Montag |                                                                                                    | Dienstag                       |      |                                            |  |  |  |  |  |  |
| or 8                                                                              |        |                                                                                                    |                                |      |                                            |  |  |  |  |  |  |
|                                                                                   |        | FK11 Sprache und Kommunik<br>08:15: 09:45 (wöcn)<br>Star: 13:10:2020<br>Ende: 08:02:2021<br>Haus 1 - 1.04 Übung<br>p |                                | (1)  | FK1<br>08:11<br>Start<br>Ende<br>Obur<br>P |  |  |  |  |  |  |
|                                                                                   | -      |                                                                                                    |                                |      |                                            |  |  |  |  |  |  |

Klicken Sie hierzu auf "vormerken" (1) unten rechts innerhalb der einzelnen Veranstaltung und anschließend auf: "Veranstaltungen vormerken" (2)

| Anzeigeoption Semesterar | onen<br>nsicht | ∽ anzeigen ak |                                                                                                    |  |  |  |  |
|--------------------------|----------------|---------------|----------------------------------------------------------------------------------------------------|--|--|--|--|
| 💼 Persö                  | nlicher Stun   | bele          |                                                                                                    |  |  |  |  |
|                          | Einzelte       | ermin         |                                                                                                    |  |  |  |  |
| Zeit                     |                | Montag        |                                                                                                    |  |  |  |  |
| vor 8                    |                |               |                                                                                                    |  |  |  |  |
| 8                        |                |               | FK11 Sprache und Kommunik<br>2 SWS englisch<br>Dienstag: 08:15 - 09:45 , wöch<br>Start: 13:10.2020<br>Ende: 09:02.2021 |  |  |  |  |
| 9                        |                |               | V B                                                                                                    |  |  |  |  |

Anschließend befindet sich die Veranstaltung in Ihrem Stundenplan vorgemerkt, inklusive der Angabe des Status der Belegung.

## Hinweis:

Wenn Sie wieder in Ihren Stundenplan wechseln, wählen Sie bitte unter "Anzeigeoptionen" die "Semesteransicht" aus.

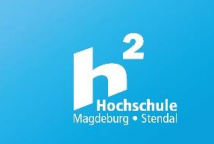

# 5. Meine Veranstaltungen

Unter "Meine Veranstaltungen" erhalten Sie eine Übersicht der belegten Module mit allen relevanten Infos sowie Hinweise über mögliche Ausfälle oder Raumwechsel.

|                                                                 |                                                                                   | Meine Funktio           | onen           | Studentisches Leben            | Ve         | eranstaltunge | en (         | Organisationseinheiten | Räume und Gebäude |  |  |
|-----------------------------------------------------------------|-----------------------------------------------------------------------------------|-------------------------|----------------|--------------------------------|------------|---------------|--------------|------------------------|-------------------|--|--|
| Sie sind hier: <u>Startseite</u> → <u>Meine Veranstaltungen</u> |                                                                                   |                         |                |                                |            |               |              |                        |                   |  |  |
| Studiumsverwaltung St                                           | udienga                                                                           | inge <u>Stunden</u>     | <u>plan</u>    |                                |            |               |              |                        |                   |  |  |
| Buchungsmanagement                                              | ernatior                                                                          | hale Fachkommur         | nikation und Ü | bersetzen (InterFach), Fachsei | mester: 3, | Abschluss: B. | A.,          |                        |                   |  |  |
| Stundenplan F                                                   | unktion                                                                           | en:                     |                |                                |            |               |              |                        |                   |  |  |
| Mein Studiengangplan                                            |                                                                                   |                         |                |                                |            |               |              |                        |                   |  |  |
| Meine Veranstaltungen                                           |                                                                                   |                         |                |                                |            |               |              |                        |                   |  |  |
| Meine Auswertungen Al                                           | ktuelle                                                                           | e Veranstaltur          | ngen:          |                                |            |               |              |                        |                   |  |  |
| Navigation ausblenden S                                         | omme                                                                              | r 2020:                 |                |                                |            |               |              |                        |                   |  |  |
| к                                                               | lick für                                                                          | mehr oder wenig         | er Information | ien                            |            |               |              |                        |                   |  |  |
|                                                                 |                                                                                   |                         |                |                                |            |               |              |                        |                   |  |  |
| 1                                                               | Veranstaltung: FK7.1 Spezifische Aspekte des Übersetzens und Dolmetschens (Übung) |                         |                |                                |            |               |              |                        |                   |  |  |
|                                                                 | Grupp                                                                             | e: 1-Gruppe             |                |                                |            |               |              |                        |                   |  |  |
|                                                                 | zugela                                                                            | issen : 27.04.2020      | 0 11:36:48 Mod | dul: FK2Sem                    |            |               |              |                        |                   |  |  |
|                                                                 | Belegu                                                                            | ungsinformation         |                |                                |            |               |              |                        |                   |  |  |
|                                                                 | _                                                                                 |                         |                |                                | _          |               |              |                        |                   |  |  |
|                                                                 | Tag                                                                               | Zeit                    | Rhythmus       | Dauer oder Termin              | Raum       | Lehrperson    | Hinweis      |                        |                   |  |  |
|                                                                 | Mi.                                                                               | 12:30 bis 14:00         | wöchentlich    | 01.04.2020 bis 15.07.2020      | 01.1.08    | Fehlauer      | findet statt |                        |                   |  |  |
|                                                                 |                                                                                   |                         |                |                                |            |               |              |                        |                   |  |  |
|                                                                 |                                                                                   |                         |                |                                |            |               |              |                        |                   |  |  |
| N                                                               | /eranst                                                                           | altung: <u>FK10.1 I</u> | Fachsprachli   | <u>ches Übersetzen de - en</u> |            |               |              |                        |                   |  |  |
|                                                                 | Grupp                                                                             | e: 1-Gruppe             |                |                                |            |               |              |                        |                   |  |  |
|                                                                 | zugela                                                                            | issen : 02.04.2020      | 0 18:09:26 Mod | dul: FK2Sem                    |            |               |              |                        |                   |  |  |
|                                                                 | <u>Beleg</u>                                                                      | ungsinformation         |                |                                |            |               |              |                        |                   |  |  |
|                                                                 |                                                                                   |                         |                |                                |            |               |              |                        |                   |  |  |
|                                                                 | Tag                                                                               | Zeit                    | Rhythmus       | Dauer oder Termin              | Raum       | Lehrperson    | Hinweis      |                        |                   |  |  |
|                                                                 | Mi.                                                                               | 10:00 bis 11:30         | wöchentlich    | 08.04.2020 bis 15.07.2020      | 01.0.18    | Gatzky        |              |                        |                   |  |  |
|                                                                 |                                                                                   |                         |                |                                |            |               |              |                        |                   |  |  |
|                                                                 |                                                                                   |                         |                |                                |            |               |              |                        |                   |  |  |

## **Hinweis:**

Bei Ausfällen hat der Dozent die Möglichkeit, innerhalb der Veranstaltung einen Ausfalltermin einzutragen. Zusätzlich kann der Dozent die in der Veranstaltung eingetragenen Studierenden per Mail (Hochschul-Account) aus dem LSF heraus informieren. Deshalb ist es wichtig, dass Sie sich bei allen Veranstaltungen, die zu Ihrem aktuellen Semestercurriculum gehören, eintragen.

| Einführung in LSF - Einze<br>Zurück                                                                                                   | elansicht                             |                                               |                          |                 |           |              |                                                                    |  |
|----------------------------------------------------------------------------------------------------|---------------------------------------|-----------------------------------------------|--------------------------|-----------------|-----------|--------------|--------------------------------------------------------------------|--|
| Funktionen:         markierte Termine vormerken         belegen/abmelden                                                              |                                       |                                               |                          |                 |           |              |                                                                    |  |
| Seiteninhalt: <u>Grunddaten</u> <u>Termine</u> <u>Zugeordnete Person</u> <u>Studiengänge</u> <u>Einrichtungen</u> <u>Strukturbaum</u> |                                       |                                               |                          |                 |           |              |                                                                    |  |
| Grunddaten                                                                                                    |                                       |                                               |                          |                 |           |              |                                                                    |  |
| Veranstaltungsart                                                                                                    | Seminar                               |                                               | Langtext                 |                 |           |              |                                                                    |  |
| Veranstaltungsnummer                                                                                                    |                                       |                                               | Kurztext                 |                 |           |              |                                                                    |  |
| Semester                                                                                                    | SoSe 2020                             |                                               | SWS                      |                 | 2         |              |                                                                    |  |
| Erwartete Teilnehmer/-innen                                                                                                    | 1                                     |                                               | Max. Teilnehmer/-innen 1 |                 |           |              |                                                                    |  |
| Rhythmus                                                                                                    | jedes Semester                        |                                               | Studienjah               | r               |           |              |                                                                    |  |
| Credits                                                                                                    |                                       |                                               | Belegung                 |                 | Beleg     | Belegpflicht |                                                                    |  |
| Hyperlink                                                                                                    |                                       |                                               |                          |                 |           |              |                                                                    |  |
| Belegungsfristen                                                                                                    | Test - Nachmeldung SoSe2020           | 01.09.2020                                    | - 10.09.2020             | ) aktuell       |           |              |                                                                    |  |
|                                                                                                    | Test - Einschreibung SoSe20 1         | 17.08.2020 - 3                                | 31.08.2020               |                 |           |              |                                                                    |  |
| Termine Gruppe: 1-Gruppe                                                                                                    |                                       |                                               |                          |                 |           |              |                                                                    |  |
| Tag Zeit R                                                                                                    | Rhythmus Dauer                        | n Raum-<br>plan                               | Lehrperson               | Status          | Bemerkung | fällt aus am |                                                                    |  |
| 🛗 Mo. 08:00 bis 08:30 w                                                                                                    | woch 07.09.2020 bis 21.09.2           | 2020 <u>Haus</u><br><u>1 -</u><br><u>1.43</u> |                          | <u>Beckmann</u> |           | Ρ            | 21.09.2020: Veranstaltung<br>wird verschoben auf den<br>29.09.2020 |  |
| Gruppe 1-Gruppe: 🗌 vormerke                                                                                                    | en → j <u>etzt belegen / abmelden</u> | markierte Te                                  | ermine vorm              | nerken          |           |              |                                                                    |  |

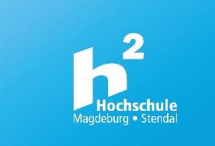

# 6. Veranstaltungen

Unter "Veranstaltungen" gibt es ebenfalls eine Vielzahl an Möglichkeiten, um z.B. auch studiengangsübergreifend oder semesterübergreifend einen Überblick über die zu belegenden Module zu erlangen.

# Vorlesungsverzeichnis

|                                                           | Meine Funktionen | Studentisches Leben | Veranstaltungen | Organisation |
|-----------------------------------------------------------|------------------|---------------------|-----------------|--------------|
| Sie sind hier: <u>Startseite</u> 🔶 <u>Veranstaltungen</u> |                  |                     |                 |              |
| Vorlesungsverzeichnis                                     |                  |                     |                 |              |
| Suche nach Veranstaltungen                                |                  |                     |                 |              |
| Studiengangpläne                                          | _                |                     |                 |              |
| Studiengangpläne (Liste)                                  |                  |                     |                 |              |
| Heute ausfallende/geänderte Veranstaltungen               |                  | L.                  |                 |              |
| Heute ausfallende/geänderte Veranstaltungen in Magdeburg  | Veransta         | Itungen             |                 |              |
| Heute ausfallende/geänderte Veranstaltungen in Stendal    |                  | 000                 |                 |              |
| Veranstaltungen - tagesaktuell                            |                  |                     |                 |              |
| Heutige Veranstaltungen in Magdeburg                      |                  |                     |                 |              |
| Heutige Veranstaltungen in Stendal                        |                  |                     |                 |              |
|                                                           |                  |                     |                 |              |
|                                                           |                  |                     |                 |              |
|                                                           |                  |                     |                 |              |
|                                                           |                  |                     |                 |              |
|                                                           |                  |                     |                 |              |

# Durch Klicken auf "Vorlesungsverzeichnis" gelangen Sie zur Übersicht der Fachbereiche.

|                                                          | Meine Funktionen | Studentisches Leben                     | Veranstaltungen |  |  |  |  |
|----------------------------------------------------------|------------------|-----------------------------------------|-----------------|--|--|--|--|
| Sie sind hier: <u>Startseite</u> 🗲 <u>Veranstaltunge</u> | n                |                                         |                 |  |  |  |  |
| Vorlesungsverzeichnis                                    | Vorlesung        | Vorlesungsverzeichnis (SoSe 2020)       |                 |  |  |  |  |
| Suche nach Veranstaltungen                               |                  |                                         |                 |  |  |  |  |
| Studiengangpläne                                         | ① Hoc            | 🛈 Hochschule Magdeburg-Stendal          |                 |  |  |  |  |
| Studiengangpläne (Liste)                                 | ① An             | ① Angewandte Humanwissenschaften        |                 |  |  |  |  |
| Heute ausfallende/geänderte                              | () IW            | ① IWID                                  |                 |  |  |  |  |
| Veranstaltungen                                          | () So:           | O Soziale Arbeit, Gesundheit und Medien |                 |  |  |  |  |
| Heute ausfallende/geänderte                              | (i) Wa           | ① Wasser, Umwelt, Bau und Sicherheit    |                 |  |  |  |  |
| Heute ausfallende/geänderte                              | (i) Wi           | <ol> <li>Wirtschaft</li> </ol>          |                 |  |  |  |  |
| Veranstaltungen in Stendal                               | <li>① Stu</li>   | ① Studium Generale Magdeburg            |                 |  |  |  |  |

| Vorlesungsverzeichnis (SoSe 2020)                         |
|-----------------------------------------------------------|
| Hochschule Magdeburg-Stendal                              |
| <ol> <li>Soziale Arbeit, Gesundheit und Medien</li> </ol> |
| ① Außerordentliche Veranstaltungen des Fachbereiches      |
| I BA Gebärdensprachdolmetschen                            |
| I BA Gesundheitsförderung und -management                 |
| ① BA Internationale Fachkommunikation und Übersetzen      |
| <ol> <li>BA Journalismus</li> </ol>                       |
| <ol> <li>BA Soziale Arbeit</li> </ol>                     |
|                                                           |

In Ihrem Fachbereich finden Sie Ihren Studiengang.

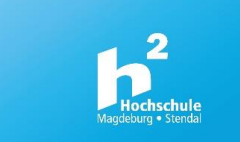

# **Hinweis**:

Wichtig für Studiengänge, die studiengangsübergreifend Module belegen müssen.

|       | Meine Funktionen                          | Studentisches Leben         | Veranstaltungen |  |  |  |  |
|-------|-------------------------------------------|-----------------------------|-----------------|--|--|--|--|
| Vorle | esungsverzeichnis (SoSe 2                 | 020)                        |                 |  |  |  |  |
| C     | Hochschule Magdeburg-Ste                  | ndal                        |                 |  |  |  |  |
| (     | ③ Soziale Arbeit, Gesundheit              | und Medien                  |                 |  |  |  |  |
|       | ③ BA Internationale Factorial             | hkommunikation und Überse   | tzen            |  |  |  |  |
|       | <ol> <li>FK1 Grundlagen d</li> </ol>      | er Fachkommunikation I      |                 |  |  |  |  |
|       | IFK2 Grundlagen d                         | er Sprachwissenschaft       |                 |  |  |  |  |
|       | FK3 Technik- und                          | Naturwissenschaften I       |                 |  |  |  |  |
|       | I FK4 Wirtschaftswi                       | ssenschaften                |                 |  |  |  |  |
|       | I FK5 Fremdsprach                         | iche Kompetenz en I         |                 |  |  |  |  |
|       | <ol> <li>FK6 Grundlagen d</li> </ol>      | er Fachkommunkation II      |                 |  |  |  |  |
|       | I FK7 Spezifische As                      | spekte der Fachkommunikati  | on I            |  |  |  |  |
|       | ① FK8 Technik- und Naturwissenschaften II |                             |                 |  |  |  |  |
|       | I FK9 Fremdsprach                         | iche Kompetenz en II        |                 |  |  |  |  |
|       | FK10 Fachsprachling                       | ches Übersetzen I           |                 |  |  |  |  |
|       | I FK11 Theor./prakt                       | . Studiensemester im Auslan | d               |  |  |  |  |

Durch Klicken auf Ihren Studiengang öffnet sich eine Liste aller Module des Studiengangs.

Hochschule Magdeburg-Stendal

- (i) Soziale Arbeit, Gesundheit und Medien
  - (i) BA Internationale Fachkommunikation und Übersetzen
    - FK14 Fachsprachliches Übersetzen II
      - Image: FK14.1 Fachsprachliches Übersetzen de en
      - ③ FK14.2 Fachsprachliches Übersetzen en de

Je nach Semester, finden Sie durch Anwahl der Module hier die Veranstaltungen, die aktuell in einem Modul stattfinden.

# Dritte Möglichkeit der Einschreibung:

Durch Klicken "belegen/abmelden" haben Sie ebenfalls die Möglichkeit sich in Veranstaltungen anzumelden bzw. abzumelden.

| Vorlesungsverzeichnis                                                  | Vorlesungsverzeichnis (SoS                                                                     | zeichnis (SoSe 2020)                                          |           |                  |  |  |  |  |  |
|------------------------------------------------------------------------|------------------------------------------------------------------------------------------------|---------------------------------------------------------------|-----------|------------------|--|--|--|--|--|
| Suche nach Veranstaltungen<br>Studiengangpläne                         | O Hochschule Magdeburg-Stendal                                                                 |                                                               |           |                  |  |  |  |  |  |
| Studiengangpläne (Liste)                                               | ① Soziale Arbeit, Gesundheit und Medien                                                        |                                                               |           |                  |  |  |  |  |  |
| Heute ausfallende/geänderte<br>Veranstaltungen                         | BA Internationale Fachkommunikation und Übersetzen     EK? Technik, und Naturvisconschaften II |                                                               |           |                  |  |  |  |  |  |
| Heute ausfallende/geänderte<br>Veranstaltungen in Magdeburg            | FK8.1 Technik- und Naturwissenschaften II                                                      |                                                               |           |                  |  |  |  |  |  |
| Heute ausfallende/geänderte<br>Veranstaltungen in Stendal              | VstNr.                                                                                         | Veranstaltung                                                 | VstArt    | Aktion           |  |  |  |  |  |
| Veranstaltungen - tagesaktuell<br>Heutige Veranstaltungen in Magdeburg |                                                                                                | FK8.1 Technik- und Naturwissenschaften II - DiplIng. Warnecke | Vorlesung | belegen/abmelden |  |  |  |  |  |

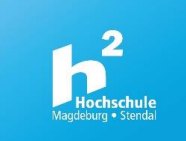

# Belegungsfristen

Bei der Platzvergabe werden nur Anmeldungen bearbeitet, die in dem vorgegebenen Zeitraum eingegangen sind. Jeder, der sich in diesem Zeitraum angemeldet hat ist rechtzeitig, die Plätze werden also unabhängig vom Eingang der Beantragung vergeben

# Anmeldephase

Hier können Sie sich innerhalb der Frist (siehe Abbildung) auf Plätze für Lehrveranstaltung innerhalb eines Moduls bewerben.

| Belegungsfristen | Test - Nachmeldung SoSe2020 01.09.2020 - 10.09.2020         |  |  |  |  |  |  |
|------------------|-------------------------------------------------------------|--|--|--|--|--|--|
|                  | Test - Einschreibung SoSe20 17.08.2020 - 31.08.2020 aktuell |  |  |  |  |  |  |

# Platzvergabe

Die Platzvergabe erfolgt zentral, d.h. die Plätze werden unabhängig vom Eingang der Beantragung über ein automatisiertes Zufallslosverfahren vergeben. Wenn mehr Anmeldungen als Plätze vorhanden sind, werden diese im Losverfahren verteilt. Im System erscheint dann z.B. unter "Meine Veranstaltungen" die Anzeige, ob Sie abgelehnt oder zugelassen wurden.

Veranstaltung: <u>Einführung in L</u> Gruppe: 1-Gruppe abgelehnt : 29.08.2020 21:25:38 <u>Belegungsinformation</u> Veranstaltung: <u>Einführung in LS</u> Gruppe: 1-Gruppe zugelassen : 29.08.2020 21:25:38 <u>Belegungsinformation</u>

# Verschiedene Belegverfahren

a. Ohne Teilnehmerbeschränkung:

Hier steht das Erstellen einer Teilnehmerliste im Fokus. Diese Liste dient der Information über eine ungefähre Teilnehmerzahl und ermöglicht dem Dozenten die Kommunikation mit den Studierenden bereits vor Beginn der Veranstaltung. Denn mit der Anmeldung wird automatisch Ihre Hochschul-E-Mailadresse im System hinterlegt und Informationen können aus dem LSF heraus verteilt werden

b. Mit Teilnehmerbeschränkung:

Es erfolgt eine zentrale Platzvergabe unter Berücksichtigung von Prioritäten. Die Einschreibung in teilnahmebeschränkte Lehrveranstaltungen bedeutet nicht automatisch eine Platzgarantie. Bei einer auf 20 Teilnehmer beschränkten Veranstaltung, für die es aber 100 eingeschriebene Studierende gibt, muss es zwangsläufig 80 Absagen geben. Und trotz der Angabe von Prioritäten kann es sein, dass Sie in der Einschreibephase innerhalb der gewählten Veranstaltungen keinen Platz bekommen. Dann müssen Sie in der Nachmeldephase einen freien Platz in einer anderen Lehrveranstalltung innerhalb des Moduls wählen.

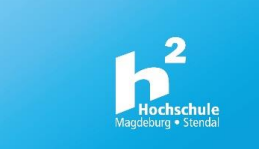

# Nachmeldephase

In dieser Phase können Sie sich um Restplätze bewerben oder sich von Modulen wieder abmelden, um Plätze frei zu machen (Windhundverfahren/first come - first serve).

Bewerben Sie sich hier um einen Platz, wechselt Ihr Belegungsstatus direkt zu "Zugelassen" (ZU).

# Belegungsstatus

| Anzei | geoptionen                                                                                                    |  |  |  |  |  |  |  |
|-------|----------------------------------------------------------------------------------------------------|--|--|--|--|--|--|--|
| Seme  | Semesteransicht 🗸                                                                                                    |  |  |  |  |  |  |  |
|       | Persönlicher Stundenplan                                                                                                    |  |  |  |  |  |  |  |
|       | Einzeltermin                                                                                                    |  |  |  |  |  |  |  |
| Zeit  | Montag                                                                                                    |  |  |  |  |  |  |  |
| vor 8 |                                                                                                    |  |  |  |  |  |  |  |
| 8     | 1-Gruppe Einführung in LS       2 SW5       Montag. 08:00 - 08:30, wöch       Start: 07.09.2020       Ende: 2:109.2020       Seminar, Raum: 1.43       Zugeordnete Lehrperson: Beckmann       Durcht. Lehrperson: Beckmann       Einrichtung: FB Soziale Arbeit, Gesundheit und Medien - Fachbereich       P       V, AN     B       abmelden     Information |  |  |  |  |  |  |  |

Zunächst wird in Ihrem Belegungsstatus die Anmeldung (**AN**) registriert.

Das **V** in der Abbildung steht für "Vorgemerkt". Das Vormerken dient lediglich der Planung und hat keinen Einfluss auf einen anderen Status.

## **Hinweis:**

Vorgemerkt bedeutet nicht automatisch angemeldet.

| 1-Gruppe Einführung in LS                  |  |  |  |  |  |  |  |
|--------------------------------------------|--|--|--|--|--|--|--|
| 2 SWS                                      |  |  |  |  |  |  |  |
| Montag, 08:00 - 08:30 , wöch               |  |  |  |  |  |  |  |
| Start : 07.09.2020                         |  |  |  |  |  |  |  |
| Ende: 21.09.2020                           |  |  |  |  |  |  |  |
| Seminar, Raum : 1.43                       |  |  |  |  |  |  |  |
| Zugeordnete Lehrperson: Beckmann           |  |  |  |  |  |  |  |
| Durchf. Lehrperson: Beckmann               |  |  |  |  |  |  |  |
| Einrichtung: FB Soziale Arbeit, Gesundheit |  |  |  |  |  |  |  |
| P                                          |  |  |  |  |  |  |  |
| V <mark>, ZU</mark> B abmelden             |  |  |  |  |  |  |  |

Bei erfolgreicher Anmeldung ändert sich der Status im Stundenplan zu "Zugelassen" (**ZU**).

## Veranstaltung: <u>Einführung in LSF</u>

Gruppe: 1-Gruppe **abgelehnt** : 29.08.2020 21:25:38 Gruppenpriorität: 1 <u>Belegungsinformation</u> Wurde Ihre Anmeldung in der Platzvergabe nicht berücksichtigt werden, erscheint die Veranstaltung nicht mehr im Stundenplan Die Ablehnung erkennt man in der Übersicht "Meine Veranstaltungen".

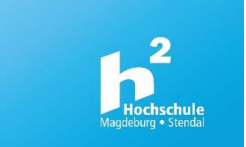

# Angabe von Prioritäten

Sie haben bei der Anmeldung an Lehrveranstaltungen die Möglichkeit Prioritäten anzugeben.

| Belegpflichtige Veranstaltungen:                                  |                                        |                                     |             |                 |  |  |  |  |  |
|-------------------------------------------------------------------|----------------------------------------|-------------------------------------|-------------|-----------------|--|--|--|--|--|
| Einführung in LSF - 2 SWS     Modul: Modul: FK3Sem, FK 3.Semester |                                        |                                     |             |                 |  |  |  |  |  |
| 1-Gruppe                                                          | Platz beantragen Priorität 1 (hoch) 🗸  | Belegungsinformation                |             |                 |  |  |  |  |  |
| Tag                                                               | Nicht belegen                          | ler Termin                          | Raum        | Lehrperson      |  |  |  |  |  |
|                                                                   | Platz beantragen Priorität 1 (hoch)    |                                     |             |                 |  |  |  |  |  |
| Montag.                                                           | Platz beantragen Priorität 2 (mittel)  | Itung von 07.09.2020 bis 21.09.2020 | <u>1.43</u> | <u>Beckmann</u> |  |  |  |  |  |
|                                                                   | Platz beantragen Priorität 3 (niedrig) |                                     |             |                 |  |  |  |  |  |
| Platz bean                                                        | tragen                                 | 1                                   |             |                 |  |  |  |  |  |
|                                                                   |                                        |                                     |             |                 |  |  |  |  |  |

Bei der Platzvergabe werden diese Prioritäten berücksichtigt. Sollten Sie in der Veranstaltung, welche Sie mit Priorität 1 gekennzeichnet haben, keinen Platz kriegen, wird die nächste Priorität berücksichtigt.

Veranstaltung: <u>Einführung in LSF</u> Gruppe: 1-Gruppe zugelassen : 29.08.2020 21:25:38 Gruppenpriorität: 1 <u>Belegungsinformation</u>

Bei Zulassung/Ablehnung zu einer Lehrveranstaltung finden Sie die Angabe der Priorität unter dem Menüpunkt "Meine Veranstaltungen".

# 8. Weitere Funktionen

Übersicht über alle Veranstaltungen/Seminare an der Hochschule über Informationen über Ausfälle bzw. Änderungen.

|                                                             | Meine Funktionen | Studentisches Leben | Veranstaltungen |
|-------------------------------------------------------------|------------------|---------------------|-----------------|
| Sie sind hier: <u>Startseite</u> 🔶 <u>Veranstaltungen</u>   |                  |                     |                 |
| Vorlesungsverzeichnis                                       |                  |                     |                 |
| Suche nach Veranstaltungen                                  |                  |                     |                 |
| Studiengangpläne                                            |                  |                     |                 |
| Studiengangpläne (Liste)                                    |                  |                     |                 |
| Heute ausfallende/geänderte<br>Veranstaltungen              |                  | oranstalt           | ιιησοη          |
| Heute ausfallende/geänderte<br>Veranstaltungen in Magdeburg |                  | Cranstan            | ungen           |
| Heute ausfallende/geänderte<br>Veranstaltungen in Stendal   |                  |                     |                 |
| Veranstaltungen - tagesaktuell                              |                  |                     |                 |
| Heutige Veranstaltungen in Magde                            | burg             |                     |                 |
| Heutige Veranstaltungen in Stenda                           |                  |                     |                 |

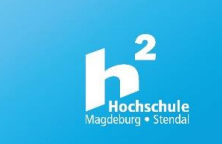

# Ausfälle und Änderungen an den Standorten Magdeburg bzw. Stendal

| Sie sind hier: <u>Startseite</u> 🕈 <u>Veranstaltungen</u> 🕈 <u>Heute ausfallende/geänderte Veranstaltungen in Magdeburg</u> |                                                                |                                                                                                    |     |                         |         |      |                |                            |       |
|----------------------------------------------------------------------------------------------------|----------------------------------------------------------------|----------------------------------------------------------------------------------------------------|-----|-------------------------|---------|------|----------------|----------------------------|-------|
| Vorlesungsverzeichnis                                                                                                    |                                                                | A The first the Design for the second second s |     |                         |         |      |                |                            |       |
| Suche nach Veranstaltungen                                                                                                  | 1 Treffer                                                      |                                                                                                    |     |                         |         |      |                |                            |       |
| Studiengangpläne                                                                                                    | Ausfallende Veranstaltungen am Do, 10.09.2020 , vorlesungsfrei |                                                                                                    |     |                         |         |      |                |                            |       |
| Studiengangpläne (Liste)                                                                                                    | Standort Magdeburg                                             |                                                                                                    |     |                         |         |      |                |                            |       |
| Heute ausfallende/geänderte                                                                                                 |                                                                |                                                                                                    |     |                         |         |      |                |                            |       |
| Veranstaltungen                                                                                                    | Beginn                                                         | Ende                                                                                                    | Nr. | Titel der Veranstaltung | Gebäude | Raum | Parallelgruppe | Durchführende Lehrpersonen | Bemer |
| Heute ausfallende/geänderte                                                                                                 | 10.00                                                          | 12.00                                                                                                    |     | LCE für Chudenten       | Linux 4 | 1.42 | • • •          | 14/m laur                  |       |
| veranstaltungen in Magdeburg                                                                                                | 10:00                                                          | 12:00                                                                                                    |     | LSF für Studenten       | Haus 1  | 1.43 |                | woiny                      |       |
| Heute ausfallende/geänderte<br>Veranstaltungen in Stendal                                                                   |                                                                |                                                                                                    |     |                         |         |      |                |                            |       |
| Veranstaltungen - tagesaktuell                                                                                              |                                                                |                                                                                                    |     |                         |         |      |                |                            |       |
| Heutige Veranstaltungen in Magdeburg                                                                                        |                                                                |                                                                                                    |     |                         |         |      |                |                            |       |

# Überblick über Veranstaltungen an den Standorten Magdeburg bzw. Stendal

| Sie sind hier: <u>Startseite</u> → <u>Veranstaltungen</u> → <u>Heutige Veranstaltungen in Magdeburg</u> |                                                    |       |     |                                       |         |      |                |           |  |  |
|----------------------------------------------------------------------------------------------------|----------------------------------------------------|-------|-----|---------------------------------------|---------|------|----------------|-----------|--|--|
| Vorlesungsverzeichnis                                                                                   | 4 Treffer → <u>Datum ändern</u>                    |       |     |                                       |         |      |                |           |  |  |
| Suche nach Veranstaltungen                                                                              |                                                    |       |     |                                       |         |      |                |           |  |  |
| Studiengangpläne                                                                                        | Veranstaltungen am Do, 10.09.2020 , vorlesungsfrei |       |     |                                       |         |      |                |           |  |  |
| Studiengangpläne (Liste)                                                                                | Standort Magdeburg                                 |       |     |                                       |         |      |                |           |  |  |
| Heute ausfallende/geänderte<br>Veranstaltungen                                                          |                                                    |       |     |                                       |         |      |                |           |  |  |
|                                                                                                    | Beginn                                             | Ende  | Nr. | Titel der Veranstaltung               | Gebäude | Raum | Parallelgruppe | Durchführ |  |  |
| Heute ausfallende/geänderte<br>Veranstaltungen in Magdeburg                                             | 08:00                                              | 17:00 |     | Auswahlverfahren LfbA Gefö            | Haus 1  | 1.27 |                | Wolny     |  |  |
| Heute ausfallende/geänderte                                                                             | 09:00                                              | 16:00 |     | BAS06.2 Gesprächsführung und Beratung | Haus 1  | 2.16 |                | Nicolaus  |  |  |
| Veranstaltungen in stendal                                                                              | 10:00                                              | 12:00 |     | LSF für Studenten                     | Haus 1  | 1.43 |                | Hahn      |  |  |
| Heutige Veranstaltungen in Magdeburg                                                                    | 12:00                                              | 14:00 |     | Hubrig                                | Haus 4  | 1.09 |                | Hubrig    |  |  |
| Heutige Veranstaltungen in Stendal                                                                      |                                                    |       |     |                                       |         |      |                |           |  |  |

# 9. Verschiedene Meldungen des Systems

Sie können nicht belegen:

Einführung in LSF

Tag Zeit

| Belegpflichtige Veranstaltungen:                                              |                                                                |             |                                     |  |  |  |  |  |
|-------------------------------------------------------------------------------|----------------------------------------------------------------|-------------|-------------------------------------|--|--|--|--|--|
| Einführung in LSF - 2 SWS Keine Zusatzleistungen erlaubt Kein Modul vorhanden |                                                                |             |                                     |  |  |  |  |  |
| 1-Gruppe                                                                      | Platz beantragen Priorität 1 (hoch) 🗸 <u>Belegungsinformat</u> |             |                                     |  |  |  |  |  |
| Tag                                                                           | Zeit                                                           | Rhythmus    | Dauer oder Termin                   |  |  |  |  |  |
| Montag.                                                                       | 08:00 bis 08:30                                                | wöchentlich | Veranstaltung von 07.09.2020 bis 21 |  |  |  |  |  |
|                                                                               |                                                                |             |                                     |  |  |  |  |  |
| Platz beantragen                                                              |                                                                |             |                                     |  |  |  |  |  |

Mo. 08:00 bis 08:30 wöchentlich Veranstaltung von 07.09.2020 bis 21.09

Sollten Sie die Meldung "Keine Zusatzleistungen erlaubt" erhalten, melden Sie sich per Mail im Dekanat Fachbreichs des z.B. dekanat.sgm@h2.de

(mit Angabe der Matrikelnummer)

Die beschränkte Teilnehmerzahl ist erreicht. Bitte suchen Sie nach anderen 1-Gruppe Alle Plätze in dieser Gruppe sind belegt. <u>Belegungsinformation</u> freien Plätzen innerhalb des Moduls. Rhythmus Dauer oder Termin

Hinweis: Sollte Ihnen auffallen, dass Sie keine Mails aus dem LSF heraus von Dozenten auf Ihrem HS-Account bekommen, kontaktieren Sie technik@sgm.h2.de.